SINAMICS S: Positioning an S120 with S7-300/400 via PROFIBUS/PROFINET in STEP 7 with Safety Integrated via terminal

SINAMICS S120 SIMATIC S7-300/400

Short document • September 2013

# **Applications & Tools**

Answers for industry.

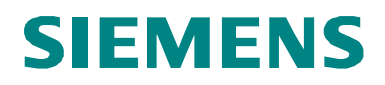

# **Siemens Industry Online Support**

This article originates from the Siemens Industry Online Support. The following link takes you directly to the download page for this document:

http://support.automation.siemens.com/WW/view/de/67261457

### Caution:

The functions and solutions described in this article are limited primarily to the implementation of the automation task. Please also observe that in case of networking your plant/system area with other parts of the plant, the company network or the Internet, appropriate protective measures within the framework of industrial security must be adopted. For more information, see the article ID 50203404.

http://support.automation.siemens.com/WW/view/de/50203404

You should also actively use our Technical Forum in the Siemens Industry Online Support for this topic. Discuss your questions, suggestions or problems together with our enthusiastic forum community:

http://www.siemens.de/forum-applikationen

# **SIEMENS**

**Overview** 

2 Using the application **Functional mechanisms** 3 of this application 4

1

5

References

# SIMATIC, SINAMICS

History

SINAMICS S120 Positioning connected to an S7-300/400 control

# Warranty and liability

### Note

The application examples in this document are not binding and do not claim to be complete regarding configuration, equipment, and any eventuality. These application examples do not represent specific customer solutions – but are only intended to provide support when it comes to typical applications. You are responsible for the proper operation of the described products. These application examples do not relieve you of your responsibility regarding the safe handling when using, installing, operating, and maintaining the equipment. By using these application examples, you agree that Siemens cannot be made liable for possible damage beyond the mentioned liability clause. We reserve the right to make changes and revisions to these application examples at any time without prior notice. If there are any differences between the suggestions made in these application examples and other Siemens publications, such as catalogs, the contents of the other document(s) take priority.

Siemens shall not be held liable for the information provided in this document.

We accept no liability for any damage or loss caused by the examples, information, programs, planning data, or performance data described in this application example, irrespective of the legal basis for claims arising from such damage or loss, unless liability is mandatory. For example, according to the product liability law, in cases of malfeasance, gross negligence, due to endangerment of life, body or health, due to assumption of a guarantee for a product's characteristics of state, due to malicious concealment of a defect or due to violation of basic contractual obligations. However, claims for indemnification based on breach of contract shall be limited to liability for damages to the contract-specific, foreseeable damages, provided there is no mandatory liability for intent, acts of gross negligence, harm to the life, body and health of human beings. Any change to the burden of proof to your disadvantage is not covered hereby.

Any form of duplication of these application examples or excerpts hereof is not permitted without the express consent of Siemens Industry Sector.

# **Table of contents**

| Warr | anty and                                                                                                    | liability                                                                                                    | 4               |
|------|----------------------------------------------------------------------------------------------------|----------------------------------------------------------------------------------------------------|-----------------|
| 1    | Overvie                                                                                                    | w                                                                                                    | 6               |
|      | 1.1                                                                                                    | Preconditions                                                                                                    | 6               |
| 2    | Using tl                                                                                                    | ne application                                                                                                    | 7               |
|      | 2.1<br>2.2<br>2.2.1<br>2.2.2<br>2.2.3<br>2.2.4<br>2.2.5<br>2.2.6<br>2.2.7<br>2.3<br>2.3.1<br>2.3.2<br>2.3.3 | Preconditions<br>Using the application via HMI<br>Basic screen<br>Selecting the axis<br>Start screen, basic positioner<br>Homing screen<br>Jogging screen<br>Traversing blocks screen<br>Direct setpoint specification / MDI<br>Variable tables<br>Reading and writing traversing blocks<br>Reading and writing drive parameters<br>Reading out the fault memory | 7<br>7<br>7<br> |
| 3    | Functio                                                                                                    | nal mechanisms of this application                                                                                                    | 20              |
|      | 3.1<br>3.1.1<br>3.1.2                                                                                       | SIMATIC functions<br>Overview<br>FC72: Communication using FB283 and                                                                                                    | 20<br>20        |
|      | 3.1.3<br>3.2<br>3.2.1<br>3.2.2<br>3.2.3                                                                     | SIEMENStelegram 111<br>FB1: Preparing data for display on the HMI<br>Basic positioner<br>Tasks that can be addressed with the basic positioner<br>Properties<br>Operating modes                                                                                                    |                 |
| 4    | Referen                                                                                                    | ces                                                                                                    | 29              |
| 5    | History                                                                                                    |                                                                                                    | 29              |

# 1.1 Preconditions

# 1 Overview

This brief documentation shows the operating control and function mechanisms of the project sample: "SINAMICS S: Positioning an S120 with S7-300/400 via PROFIBUS/PROFINET in STEP 7 with Safety Integrated via terminal"

This brief documentation does not include any explanations and only shows the essential points when operating and integrating blocks into your own projects

# 1.1 Preconditions

In order to use the blocks of the sample project, you require the following:

- A SIMATIC S7-300/400
- A SINAMICS S120 with two drive axes
- SINAMICS S120 must be connected via PROFIBUS or PROFINET with the SIMATIC S7-300/400.

# 2 Using the application

The application can be operated using the variable tables of the sample project or via the HMI.

# 2.1 Preconditions

In the project sample, basic safety functions are activated in SINAMICS.

In order to be able to switch on the SINAMICS S120, 24 V must be available at the EP terminals of the motor module X21.3 and X22.3 as well as at the Control Unit X122.1.

Otherwise, the pulses are inhibited.

# 2.2 Using the application via HMI

# Fig. 2-1

# 2.2.1 Basic screen

The language can be selected in the basic screen.

Exit: exits the runtime

Start: Changes to the start screen for the basic positioner

# 2.2.2 Selecting the axis

In all of the following screens, the axis can be selected in the topmost line. To the right of the selection, the number of the axis DB of the selected axis is displayed. All inputs and displays are only for the displayed axis.

# 2.2.3 Start screen, basic positioner

| Figure 2 2 | Selecting the axis                                  |
|------------|-----------------------------------------------------|
| SIEMENS    | SIMATIC PANEL                                       |
|            | Warning: 0 Fault: 0                                 |
|            | Ack Vact 0<br>MDI activ Xact 0<br>Jog active [LU] 0 |
|            | Homing Jog Trav. Blocks MDI                         |
|            | F1 F2 F3 F4 F5 F6                                   |

Active faults and alarms of the SINAMICS S120 are displayed in the upper section of the screen with number and in plain text.

Active faults can be acknowledged with the "Ack" button.

The active operating modes of the basic positioner are displayed at the left.

The actual position and actual velocity of the basic positioner are displayed at the right.

The screens for the operating modes can be called in the lower section. You can return to the basic screen using the "Home symbol".

# 2.2.4 Homing screen

# Absolute encoder adjustment

| Fig. 2-3 |                                            |            |
|----------|--------------------------------------------|------------|
| SIEMENS  | SIMATI                                     | C PANEL    |
|          |                                            |            |
|          | Absolute Value Calibration SERVO_03 DB 172 | $\bigcirc$ |
|          | Absolute Value Calibration RD/WR           | -          |
|          | 0 Reference point busy O                   | X          |
|          | coordinate done O                          | $\zeta$    |
|          | calibration error O                        |            |
|          | Absolute Value Calibration                 |            |
|          | Homing Homing Xact                         |            |
|          | Set Reference point [LU]                   |            |
|          |                                            |            |
|          | Back                                       |            |
|          |                                            |            |
|          |                                            |            |
|          | F1 F2 F3 F4 F5 F6                          |            |
|          |                                            |            |

Absolute encoders, as in the example for SERVO\_02, must be adjusted once after commissioning. When adjusting an absolute encoder, the position actual value is set to the specified reference point coordinate.

Absolute encoder adjustment is initiated using acyclic jobs in SINAMICS. The status of the acyclic job is displayed at the right below "RD/WR".

While an order has the status "busy", the buttons for initiating new orders are hided.

When using incremental encoders, as in the example for SERVO\_03, absolute encoders cannot be adjusted.

### Homing

When using incremental encoders, SINAMICS S120 must be homed after each warm restart. For SERVO\_03, a reference point mark is parameterized for the encoder zero mark.

Initiating the reference point approach:

Switch on the drive with "On". If SINAMICS S120 is switched on, then the button has a green background.

Press "Start Homing" until "Reference point set" is lit.

Using the button "Set Reference point", the reference point can be set to the actual position Xact".

# 2.2.5 Jogging screen

| Fig. 2-4 |                     |                           |               |
|----------|---------------------|---------------------------|---------------|
| SIEMENS  |                     |                           | SIMATIC PANEL |
|          |                     |                           |               |
|          |                     |                           |               |
|          | Jogging             | SERVO_03 DB 172           |               |
|          | 🔲 Jog 1             | Jog active 🔵              |               |
|          | 🛄 Jog 2             | Vact<br>[1000 LU/min] 300 |               |
|          | Jogging incremental | Xact<br>[LU] 1419         |               |
|          |                     | Off<br>Ack                |               |
|          |                     | Back                      |               |
|          |                     |                           |               |
|          | F1 F2 F3            | F4 F5 F6                  |               |
|          |                     |                           |               |

Using the "Jog 1" and "Jog 2" buttons, the SINAMICS S120 is traversed with the parameterized speed. Incremental jogging is selected by pressing the "Jogging incremental" button.

The SINAMICS S120 can be switched on and switched off using the "On" button. "Xact" displays the actual position in LU

"Vact" displays the actual velocity in 1000 LU/min

Faults in the SINAMICS S120 are acknowledged using the "Ack" button.

# 2.2.6 Traversing blocks screen

| Fig. 2-5 |                                                             |                          |             |
|----------|-------------------------------------------------------------|--------------------------|-------------|
| SIEMENS  |                                                             | SIM                      | IATIC PANEL |
|          |                                                             |                          |             |
|          | Trav. Blocks                                                | SERVO_03 DB 172          |             |
|          | no intermediate stop                                        | Vact<br>[1000 LU/min]    |             |
|          | <ul> <li>reject task</li> <li>Blocknumber select</li> </ul> | Xact<br>[LU] 0           |             |
|          | Start                                                       | Blocknumber active 0     |             |
|          |                                                             | Traversing Blocks active |             |
|          | Ack                                                         | Targetposition reached 🔘 |             |
|          |                                                             | Edit Back                |             |
|          |                                                             |                          |             |
|          | F1 F2 F3                                                    | F4 F5 F6                 |             |
|          |                                                             |                          |             |

Parameterized traversing profiles can be started from this screen.

# Starting traversing tasks

In the Traversing blocks screen, the basic positioner can be operated in the traversing block mode.

For traversing motion, the "No intermediate stop" and "No reject task" must be selected.

"Block number select" sets which traversing block should be started.

The SINAMICS S120 can be switched on and switched off using the "On" button.

Faults in the drive are acknowledged using the "ACK" (acknowledge) button.

The traversing block with the selected block number is started using the "Start" button.

"Xact" displays the actual position in LU

"Vact" displays the actual velocity in 1000 LU/min

"Block number active" indicates the number of the active traversing block.

The screen to read and write traversing books is called with "Editor".

The timing of the control and status signals of a traversing profile can be seen in the following diagram. The traversing profile comprises individual traversing blocks. Progressing (advancing) between the traversing blocks is "Continue with stop" Fig. 2-6

|                                                                                 | Controlsignals |
|---------------------------------------------------------------------------------|----------------|
| ON/OFF1                                                                         |                |
| Intermediate stop<br>(0 signal) -                                               |                |
| Reject traversing task<br>( <sup>0 signal)</sup><br>Trav. Block selection Bit 0 |                |
| Trav. Block selection Bit 1                                                     |                |
| Trav. Block selection Bit 2                                                     |                |
| Trav. Block selection Bit 3                                                     |                |
| Activate traversing task                                                        |                |
|                                                                                 | Statussignals  |
| Operation enabled                                                               |                |
| Traversing command<br>active -                                                  |                |
| Target position reached                                                         |                |
| Trav. block active bit 0                                                        |                |
| Trav. block active bit 1                                                        |                |
| Trav. block active bit 2                                                        |                |
| Trav. block active bit 3                                                        |                |

# Reading and writing traversing blocks

| Fig. 2-7 |                                        |    |
|----------|----------------------------------------|----|
| SIEMENS  | SIMATIC PAN                            | EL |
|          |                                        |    |
|          |                                        |    |
|          | Edit Traversing Blocks SERVO_03 DB 172 |    |
|          | Index 🗖 Save busy 🔿                    |    |
|          |                                        |    |
|          |                                        |    |
|          | No. Jak Maday Davidian Uslan           |    |
|          | No. Job Mode: Position Veloc.          |    |
|          |                                        |    |
|          | Accel Deccel Advance Hide              |    |
|          | 100.0 100.0 End (0) display            |    |
|          |                                        |    |
|          | Parameter                              |    |
|          | 0                                      |    |
|          |                                        |    |
|          | Неір Васк                              |    |
|          |                                        |    |
|          |                                        |    |
|          |                                        |    |
|          | F1 F2 F3 F4 F5 F6                      |    |
|          |                                        |    |
|          |                                        |    |

Using the editor, traversing blocks can be read and written to using acyclic jobs. Reading out traversing blocks:

The index to be read out is set using the "-" and "+" buttons. The read request is immediately started when one of the two buttons is pressed.

The data of the traversing block that has been read out is displayed in the relevant fields.

Writing to a traversing block:

First, select the index into which the traversing block should be written. The other data are then entered in the relevant fields.

The write job is started by pressing the "Write block" button.

Copying a traversing block:

Read out the traversing block to be copied. Enter the new index using the screen keyboard, when doing this do not use the "-" or "+" buttons. The write job is started by pressing the "Write block" button.

The drive parameters are backed up in the ROM of the SINAMICS S120 by pressing the "Save drive" button.

The status of the acyclic job is displayed with "busy" and "done" and "error".

While an order has the status "busy", the buttons for initiating new orders are hided.

**F**:-- 0 0

# 2.2.7 Direct setpoint specification / MDI

| SIMATIC PANEL         MDI / Direct Setpoint Specification       SERVO_03       DB 172         no intermediate stop       Vact       0         no       [1000 LU/min]       0         reject task       Xatt       0         relative       Pos.       Edge         Targetposition reached       0         pos.       MDI_selection       MDI activ         neg.       Start       MDI Setup         Acc.       Vset       00         100 %       1000 LU/min       Off         Dec.       Xset       Ack         100 %       LU       Back | MDI / Direct Setpoint Specification       SERVO_03       DB 172         no intermediate stop       Vact       0         no       [1000 LU/min]       0         reject task       Xact       0         pos.       MDI_selection       MDI activ         no       1000 LU/min       Off         Dec.       Xset       Ack         100 %       1000 LU/min       Off         Dec.       Xset       Ack         100 %       LU       Back                                                                                                    | FIG. 2-8 |                                                 |               |
|----------------------------------------------------------------------------------------------------|----------------------------------------------------------------------------------------------------|----------|-------------------------------------------------|---------------|
| MDI / Direct Setpoint Specification       SERVO_03       DB       172         no intermediate stop       Vact       0         no       [1000 LU/min]       0         reject task       Xact       0         relative       Pos.       Edge         pos.       MDI_selection       MDI activ         neg.       Start       MDI Setup         Acc.       Vset       0         100 %       1000 LU/min       Off         Dec.       Xset       Ack         100 %       LU       Back                                                         | MDI / Direct Setpoint Specification       SERVO_03       DB 172         no intermediate stop       Vact       0         no       [1000 LU/min]       0         reject task       Xact       0         relative       Pos.       Edge       [U]         relative       Pos.       Edge       [U]         neg.       Start       MDI setup       MDI setup         Acc.       Vset       1000 LU/min       Off         Dec.       Xset       Ack       Back         100 %       0       LU       Back                                                                                                    | SIEMENS  |                                                 | SIMATIC PANEL |
| MDI / Direct Setpoint Specification       SERVO_03       DB 172         no intermediate stop       Vact<br>[1000 LU/min]       0         no       [1000 LU/min]       0         relative       Pos.       Edge       [LU]         pos.       MDI_selection       MDI activ       0         neg.       Start       MDI Setup       0         Acc.       Vset       0       0         100 %       1000 LU/min       Off         Dec.       Xset       Ack         100 %       LU       Back                                                  | MDI / Direct Setpoint Specification       SERVO_03       DB 172         no intermediate stop       Vact       0         no       [1000 LU/min]       0         reject task       Xact       0         relative       Pos.       Edge       LU         pos.       MDI_selection       MDI activ       0         neg.       Start       MDI Setup       0         Acc.       Vset       Ack       0         100 %       1000 LU/min       Off         Dec.       Xset       Ack         100 %       U       Back                                                                                                    |          |                                                 |               |
| MDI / Direct Setpoint Specification       SERVO_03       DB 172         no intermediate stop       Vact<br>[1000 LU/min]       0         no       reject task       Xact<br>[LU]       0         relative       Pos.       Edge       Targetposition reached       0         pos.       MDI_selection       MDI activ       0         neg.       Start       MDI Setup       0         Acc.       Vset       000 LU/min       Off         Dec.       Xset       Ack       1000 %       0         Dow       0       LU       Back           | MDI / Direct Setpoint Specification       SERVO_03       DB       172         no intermediate stop       Vact       0         no       [1000 LU/min]       0         reject task       Xact       0         relative       Pos.       Edge       [LU]         pos.       MDI_selection       MDI activ       0         neg.       Start       MDI Setup       0         Acc.       Vset       000 LU/min       Off         Dec.       Xset       Ack       0         100 %       0       LU       Back                                                                                                    |          |                                                 |               |
| <pre>No intermediate stop Vact 0 I 000 LU/min reject task Xact 0 relative Pos. Edge Targetposition reached  pos. MDI_selection MDI activ 0 neg. Start MDI Setup 0 Acc. Vset 100 % 1000 LU/min Off Dec. Xset Ack 100 % 0 LU</pre>                                                                                                    | no intermediate stop Vact   no [1000 LU/min]   reject task Xact   reject task Xact   [LU] 0   relative Pos. Edge Targetposition reached pos. MDI_selection MDI activ Acc. Vact MDI Setup Acc. Vact No Targetposition reached MDI Setup Acc. Vact Vact MDI Setup Acc. Vact Vact Targetposition reached MDI activ MDI Setup Acc. Vact Vact Vact MDI Setup Acc. Vact Acc. Vact Acc. Vact MDI Setup Acc. Vact Acc. Vact Acc. Vact Acc. Vact Acc. Vact Acc. Vact MDI Setup Acc. Acc. Vact Acc. Vact Acc. Vact Acc. Vact MDI Setup Acc. Acc. Vact Acc. Vact Acc. Vact Acc. Vact MDI Setup Acc. Acc. Vact Acc. Vact Acc. Vac |          | MDI / Direct Setpoint Specification SERVO_03 DI | B 172         |
| no [1000 LU/min]   reject task Xact   [LU] 0     relative Pos.   Edge [LU]     Targetposition reached   pos. MDI_selection   meg. Start   MDI activ   neg. Start   Acc. Vset   100 % 1000 LU/min   Dec. Xset   100 % 0   LU   Back                                                                                                    | no [1000 LU/min]   reject task Xact   relative Pos.   Edge Targetposition reached   pos. MDI_selection   meg. Start   MDI setup   Acc. Vset   100 % 1000 LU/min   Dec. Xset   100 % 0   LU     Back     F1 F2   F3 F4   F5 F6                                                                                                    |          | no intermediate stop                            |               |
| reject task Xact [LU] 0<br>relative Pos. Edge Targetposition reached<br>pos. MDI_selection MDI activ<br>neg. Start MDI Setup<br>Acc. Vset 000 LU/min Off Dec. Xset Ack 100 % 0 LU Back                                                                                                    | reject task Xact   relative Pos.   pos. MDI_selection   pos. MDI_selection   neg. Start   Acc. Vset   100 % 1000 LU/min   Dec. Xset   100 % 0   LU Ack   Back                                                                                                    |          | [1000 LU/min]                                   |               |
| relative       Pos.       Edge       [LU]         Targetposition reached          pos.       MDI_selection       MDI activ         neg.       Start       MDI Setup         Acc.       Vset       00%         100 %       1000 LU/min       Off         Dec.       Xset       Ack         100 %       LU       Ack                                                                                                    | relative Pos. Edge   Targetposition reached   pos. MDI_selection   neg. Start   Acc. Vset   100 % 1000 LU/min   Dec. Xset   100 % 0   LU Ack   Back                                                                                                    |          | reject task Xact                                |               |
| Targetposition reached         pos.         MDI_selection         MDI activ         neg.         Start         MDI Setup         Acc.         Vset         100 %         Dec.         Xset         100 %         Back                                                                                                    | Targetposition reached   pos.   mol_selection   meg.   Start   MDI Setup   Acc.   Vset   100 %   100 %   100 %   100 %   0   LU   Back                                                                                                    |          | relative Pos. Edge                              |               |
| pos.       MDI_selection         neg.       Start         Acc.       Vset         100 %       1000 LU/min         Dec.       Xset         100 %       0         LU       Back                                                                                                    | pos.       MDI_selection       MDI activ         neg.       Start       MDI Setup         Acc.       Vset       Off         100 %       1000 LU/min       Off         Dec.       Xset       Ack         100 %       0       LU         Back       Back                                                                                                    |          | Targetposition reached                          | 0             |
| neg. Start MDI Setup     Acc. Vset     100 % 1000 LU/min     Off     Dec. Xset     Ack     100 % 0 LU     Back                                                                                                    | Image:       Start       MDI Setup         Acc.       Vset       Off         100 %       1000 LU/min       Off         Dec.       Xset       Ack         100 %       0       LU         Back       Back         F1       F2       F3       F4       F5       F6                                                                                                    |          | pos. MDI_selection                              | <u> </u>      |
| Acc. Vset<br>100 % 200 1000 LU/min Off<br>Dec. Xset<br>100 % 0 LU<br>Back                                                                                                    | Acc.       Vset       Off         100 %       1000 LU/min       Off         Dec.       Xset       Ack         100 %       0       LU         Back       Back         F1       F2       F3       F4       F5       F6                                                                                                    |          | neg. Start                                      | X             |
| 100 % 500 1000 LU/min Off<br>Dec. Xset Ack<br>100 % 0 LU Back                                                                                                    | 100 % 300 1000 LU/min Off<br>Dec. Xset<br>100 % 0 LU<br>Back<br>F1 F2 F3 F4 F5 F6                                                                                                    |          | Acc. Vset MDI Setup                             |               |
| Dec. Xset Ack 100 % 0 LU Back                                                                                                    | Dec. Xset<br>100 % 0 LU<br>Back<br>F1 F2 F3 F4 F5 F6                                                                                                    |          | 100 % 500 1000 LU/min                           | Off           |
| 100 % 0 LU Back                                                                                                    | 100 % 0 LU<br>Back<br>F1 F2 F3 F4 F5 F6                                                                                                    |          | Dec. Xset                                       | A alt         |
| Back                                                                                                    | F1 F2 F3 F4 F5 F6                                                                                                    |          | 100 % 0 LU                                      |               |
|                                                                                                    | F1 F2 F3 F4 F5 F6                                                                                                    |          | ſ                                               | Back          |
|                                                                                                    | F1 F2 F3 F4 F5 F6                                                                                                    |          |                                                 |               |
|                                                                                                    | F1 F2 F3 F4 F5 F6                                                                                                    |          |                                                 |               |
|                                                                                                    | F1 F2 F3 F4 F5 F6                                                                                                    |          |                                                 |               |
|                                                                                                    | F1 F2 F3 F4 F5 F6                                                                                                    |          |                                                 |               |
| F1 F2 F3 F4 F5 F6                                                                                                    |                                                                                                    |          | F1 F2 F3 F4 F5 F                                | -6            |
|                                                                                                    |                                                                                                    |          |                                                 |               |

In the MDI screen, the basic positioner can be operated in the MDI / direct setpoint specification mode.

For traversing motion, the "No intermediate stop" and "No reject task" must be selected.

The positioning mode is set to either relative or absolute using the "relative" button. Positioning or setting up is selected using the "Pos." button.

The setpoint transfer type is set to signal edge or continuous using the "Edge" button.

The operating mode MDI/direct setpoint specification is activated using the "MDI\_selection" button.

In the setting-up mode, the direction of rotation is specified using "pos." or "neg.".

The acceleration and deceleration override are specified in the "Acc." and "Dec." fields.

For "Vset", the setpoint velocity is entered in 1000 LU/min.

For "Xset", the setpoint position is entered in LU.

The drive can be switched on and switched off using the "On" button.

Faults in the SINAMICS S120 are acknowledged using the "Ack" button.

For setpoint transfer with signal edge, positioning is started using the "Start" button. "Xact" displays the actual position in LU

"Vact" displays the actual velocity in 1000 LU/min

The timing of the control and status signals for absolute positioning can be seen in the following diagram. The setpoint is accepted with a positive signal edge of "Setpoint acceptance".

Fig. 2-9

|                                                                                          | (        | Control         | signals |  |
|------------------------------------------------------------------------------------------|----------|-----------------|---------|--|
| ON/OFF1                                                                                  |          |                 |         |  |
| Intermediate stop<br>(0 signal)<br>Reject traversing task<br>(0 signal)<br>MDI selection |          |                 |         |  |
| Positioning type                                                                         |          |                 |         |  |
| Setpoint acceptance                                                                      |          |                 |         |  |
| Position setpoint                                                                        | <u> </u> | $\equiv \times$ | 1800    |  |
| Velocity setpoint                                                                        |          |                 | 1000    |  |

# Statussignals

| Operation enabled         |  |
|---------------------------|--|
| MDI active                |  |
| Traversing command active |  |
| Target position reached   |  |

2.3 Variable tables

# 2.3 Variable tables

# Commenting out the FC10 call

Several signals are permanently controlled in the FB1 network 4. If these signals are to be controlled using variable tables, then the corresponding lines must be commented out.

Fig. 2-10

| Netzwerk 4 | Permanente  | Freigaben setzen  |  |
|------------|-------------|-------------------|--|
| s          | DBX 173.1   | AUS2              |  |
| S          | DBX 173.2   | AUS3              |  |
| S          | DBX 173.3   | Betriebsfreigabe  |  |
| S          | DBX 172.2   | Führung durch PLC |  |
|            |             |                   |  |
| L          | #DBNr       | #DBNr AchsDBNr    |  |
| Т          | #DB_int     | #DB_int           |  |
| AUF        | DB [#DB_int | ] #DB_int         |  |
| s          | DBX 173.1   |                   |  |
| s          | DBX 173.2   |                   |  |
| S          | DBX 173.3   |                   |  |
| s          | DBX 172.2   |                   |  |
|            |             |                   |  |

After changes are made in FB1, the block must be loaded into the SIMATIC S7-300/400.

# 2.3.1 Reading and writing traversing blocks

Traversing blocks can be read out and written to acyclically using the variable tables "VAT72\_TVBsingle" and "VAT72\_TVBblock".

| Axis_TVB+MDI_TLG111"Basis.single.tasksi<br>Axis_TVB+MDI_TLG111".Basis.single.Ind | DEZ<br>DEZ                                                                                                    | 30000<br>8                                                                                                    | 30000                                                                                                    |
|----------------------------------------------------------------------------------|----------------------------------------------------------------------------------------------------|----------------------------------------------------------------------------------------------------|----------------------------------------------------------------------------------------------------|
| Axis_TVB+MDI_TLG111".Basis.single.Ind                                            | DEZ                                                                                                    | 8                                                                                                    |                                                                                                    |
|                                                                                  |                                                                                                    |                                                                                                    | 8                                                                                                    |
| Axis_TVB+MDI_TLG111".Basis.single.RD                                             | BOOL                                                                                                    | false                                                                                                    | false                                                                                                    |
| Axis_TVB+MDI_TLG111".Basis.single.WR                                             | BOOL                                                                                                    | false                                                                                                    | false                                                                                                    |
| Axis_TVB+MDI_TLG111".Basis.single.Done                                           | BOOL                                                                                                    | 📘 true                                                                                                    |                                                                                                    |
| Axis_TVB+MDI_TLG111".Basis.single.busy                                           | BOOL                                                                                                    | false                                                                                                    |                                                                                                    |
| Axis_TVB+MDI_TLG111".Basis.single.Data                                           | DEZ                                                                                                    | L#6                                                                                                    | //L#45                                                                                                    |
| Axis_TVB+MDI_TLG111".Basis.single.Error                                          | BOOL                                                                                                    | false                                                                                                    |                                                                                                    |
| Axis_TVB+MDI_TLG111".Basis.single.ErrorNumbr                                     | HEX                                                                                                    | VV#16#0000                                                                                                    |                                                                                                    |
|                                                                                  | BIN                                                                                                    | 2#1111_111                                                                                                    | //2#1111_1111                                                                                                    |
| Axis_TVB+MDI_TLG111".Basis.TraVerBlockSet.block_no                               | DEZ                                                                                                    | 8                                                                                                    | 8                                                                                                    |
| Axis_TVB+MDI_TLG111".Basis.TraVerBlockSet.position                               | DEZ                                                                                                    | L#1800                                                                                                    | L#1800                                                                                                    |
| Axis_TVB+MDI_TLG111".Basis.TraVerBlockSet.velocity                               | DEZ                                                                                                    | L#300                                                                                                    | L#300                                                                                                    |
| Axis_TVB+MDI_TLG111".Basis.TraVerBlockSet.accel_over                             | GLEITPUNKT                                                                                                    | 100.0                                                                                                    | 100.0                                                                                                    |
| Axis_TVB+MDI_TLG111".Basis.TraVerBlockSet.decel_over                             | GLEITPUNKT                                                                                                    | 100.0                                                                                                    | 100.0                                                                                                    |
| Axis_TVB+MDI_TLG111".Basis.TraVerBlockSet.command                                | DEZ                                                                                                    | 1                                                                                                    | 1                                                                                                    |
| Axis_TVB+MDI_TLG111".Basis.TraVerBlockSet.command_par                            | DEZ                                                                                                    | L#0                                                                                                    | L#0                                                                                                    |
| Axis_TVB+MDI_TLG111".Basis.TraVerBlockSet.mode                                   | BIN                                                                                                    | 2#0000_0010_0010_0000                                                                                                    | 2#0000_0010_0010_0000                                                                                                    |
|                                                                                  | Axis_TVB+MDI_TLG111" Basis_single_WR<br>Axis_TVB+MDI_TLG111" Basis_single_busy<br>Axis_TVB+MDI_TLG111" Basis_single_busy<br>Axis_TVB+MDI_TLG111" Basis_single_Error<br>Axis_TVB+MDI_TLG111" Basis_single_ErrorNumbr<br>Axis_TVB+MDI_TLG111" Basis_TraVerBlockSet.block_no<br>Axis_TVB+MDI_TLG111" Basis_TraVerBlockSet.block_no<br>Axis_TVB+MDI_TLG111" Basis_TraVerBlockSet.block_no<br>Axis_TVB+MDI_TLG111" Basis_TraVerBlockSet.block_no<br>Axis_TVB+MDI_TLG111" Basis_TraVerBlockSet.block_no<br>Axis_TVB+MDI_TLG111" Basis_TraVerBlockSet.block_no<br>Axis_TVB+MDI_TLG111" Basis_TraVerBlockSet.eccel_over<br>Axis_TVB+MDI_TLG111" Basis_TraVerBlockSet.command<br>Axis_TVB+MDI_TLG111" Basis_TraVerBlockSet.command<br>Axis_TVB+MDI_TLG111" Basis_TraVerBlockSet.command<br>Axis_TVB+MDI_TLG111" Basis_TraVerBlockSet.command_par<br>Axis_TVB+MDI_TLG111" Basis_TraVerBlockSet.mode | Axis_TVB+MDI_TLG111" Basis_single_WR     BOOL       Axis_TVB+MDI_TLG111" Basis_single_Done     BOOL       Axis_TVB+MDI_TLG111" Basis_single_busy     BOOL       Axis_TVB+MDI_TLG111" Basis_single_busy     BOOL       Axis_TVB+MDI_TLG111" Basis_single_bata     DEZ       Axis_TVB+MDI_TLG111" Basis_single_Error     BOOL       Axis_TVB+MDI_TLG111" Basis_single_ErrorNumbr     HEX       BIN     BIN       Axis_TVB+MDI_TLG111" Basis_TraVerBlockSet_block_no     DEZ       Axis_TVB+MDI_TLG111" Basis_TraVerBlockSet_velocity     DEZ       Axis_TVB+MDI_TLG111" Basis_TraVerBlockSet_velocity     DEZ       Axis_TVB+MDI_TLG111" Basis_TraVerBlockSet_decel_over     GLEITPUNKT       Axis_TVB+MDI_TLG111" Basis_TraVerBlockSet_decel_over     GLEITPUNKT       Axis_TVB+MDI_TLG111" Basis_TraVerBlockSet_command     DEZ       Axis_TVB+MDI_TLG111" Basis_TraVerBlockSet_mode     BIN | Axis_TVB+MDI_TLG111" Basis.single.VvR       BOOL       false         Axis_TVB+MDI_TLG111" Basis.single.Done       BOOL       false         Axis_TVB+MDI_TLG111" Basis.single.busy       BOOL       false         Axis_TVB+MDI_TLG111" Basis.single.Data       DEZ       L#6         Axis_TVB+MDI_TLG111" Basis.single.Error       BOOL       false         Axis_TVB+MDI_TLG111" Basis.single.Error       BOOL       false         Axis_TVB+MDI_TLG111" Basis.single.ErrorNumbr       HEX       V#16#0000         Axis_TVB+MDI_TLG111" Basis.TraVerBlockSet.block_no       DEZ       8         Axis_TVB+MDI_TLG111" Basis.TraVerBlockSet.block_no       DEZ       8         Axis_TVB+MDI_TLG111" Basis.TraVerBlockSet.exelcover       GLEITPUNKT       100.0         Axis_TVB+MDI_TLG111" Basis.TraVerBlockSet.decel_over       GLEITPUNKT       100.0         Axis_TVB+MDI_TLG111" Basis.TraVerBlockSet.command       DEZ       1         Axis_TVB+MDI_TLG111" Basis.TraVerBlockSet.command       DEZ       1         Axis_TVB+MDI_TLG111" Basis.TraVerBlockSet.command       DEZ       1         Axis_TVB+MDI_TLG111" Basis.TraVerBlockSet.command       DEZ       1         Axis_TVB+MDI_TLG111" Basis.TraVerBlockSet.command       DEZ       1         Axis_TVB+MDI_TLG111" Basis.TraVerBlockSet.command       DEZ       1 |

Fig. 2-11 VAT72 TVBsingle

You can use variable table VAT72\_TVsingle to read or write a traversing block in SINAMICS S120.

# Writing

- Job "30000" must be located in DBW 16
- The index of the traversing block is specified in DBW 18 (n+1)
- The bits of DBW 134 are used to select which data should be transferred
- The traversing block number is specified in DBW 136
- The position setpoint is specified in DBD 138
- The velocity setpoint is specified in DBD 142
- The acceleration is specified in DBD 146
- The deceleration is specified in DBD 150
- The job of the traversing block is specified in DBW 154 (see the following tables)
- The job parameter is specified in DBD 156 (see the following tables)
- The traversing block mode is specified in DBW 160 (see the following tables)
- After all data has been written to the blocks, writing can be started with a positive edge of DBX 14.1

# 2.3 Variable tables

# Reading

- Job "30000" must be located in DBW 16
- The index of the traversing block is specified in DBW 18 (n+1)
- The read job is started with a positive edge at DBX 14.0
- The values are saved in the same data area as where they were saved for the write job

Table 2-1 Significance of DBW 154 and DBD 156

| Job             | Job parameter                    |
|-----------------|----------------------------------|
| 0 = error       |                                  |
| 1 = positioning |                                  |
| 2 = fixed stop  | [clamping torque in Nm]          |
| 3 = endless_pos |                                  |
| 4 = endless_neg |                                  |
| 5 = wait        | [Wait time in ms]                |
| 6 = goto        | [jump destination]               |
| 7 = set_O       | [set digital output]             |
| 8 = reset_O     | [reset digital output]           |
| 9 = jerk        | jerk limitation 0 = off / 1 = on |

Table 2-2 Significance of DBW 160

| Bit 15-12 | Bit 11-8 | Bit 7-4 | Bit 3-0 | Significance                |
|-----------|----------|---------|---------|-----------------------------|
| 0000      | 0000     | 0000    | 0000    |                             |
| XXXX      | XXXX     | XXXX    | xxx0    | Show traversing block       |
| XXXX      | XXXX     | XXXX    | xxx1    | Hide traversing block       |
| XXXX      | хххх     | 0000    | XXXX    | End (0)                     |
| XXXX      | XXXX     | 0001    | XXXX    | Continue with stop (1)      |
| хххх      | хххх     | 0010    | XXXX    | Continue flying (2)         |
| XXXX      | хххх     | 0011    | XXXX    | Continue external (3)       |
| XXXX      | хххх     | 0100    | XXXX    | Continue external wait (4)  |
| XXXX      | хххх     | 0101    | XXXX    | Continue external alarm (5) |
| XXXX      | 0000     | XXXX    | XXXX    | Absolute (0)                |
| XXXX      | 0001     | XXXX    | XXXX    | Relative (1)                |
| XXXX      | 0010     | XXXX    | XXXX    | ABS_POS (2)                 |
| XXXX      | 0011     | XXXX    | XXXX    | ABS_NEG (3)                 |
| XXXX      | xxxx     | XXXX    | XXXX    | No significance             |

Further information in this regard may be found in the documentation of the FB283. /8/

# 2.3.2 Reading and writing drive parameters

Traversing blocks can be read out and written to acyclically using the variable tables "VAT72\_Parameter" and "VAT72\_Para\_1\_10".

Further information in this regard may be found in the documentation of the FB283.  $\ensuremath{/8}\xspace$ 

# 2.3.3 Reading out the fault memory

The fault memory of the SINAMICS S120 can be read out using the "VAT72\_Faultbuffer" variable table.

Further information in this regard may be found in the documentation of the FB283.  $\ensuremath{/8}\xspace$ 

3.1 SIMATIC functions

# 3 Functional mechanisms of this application

# 3.1 SIMATIC functions

# 3.1.1 Overview

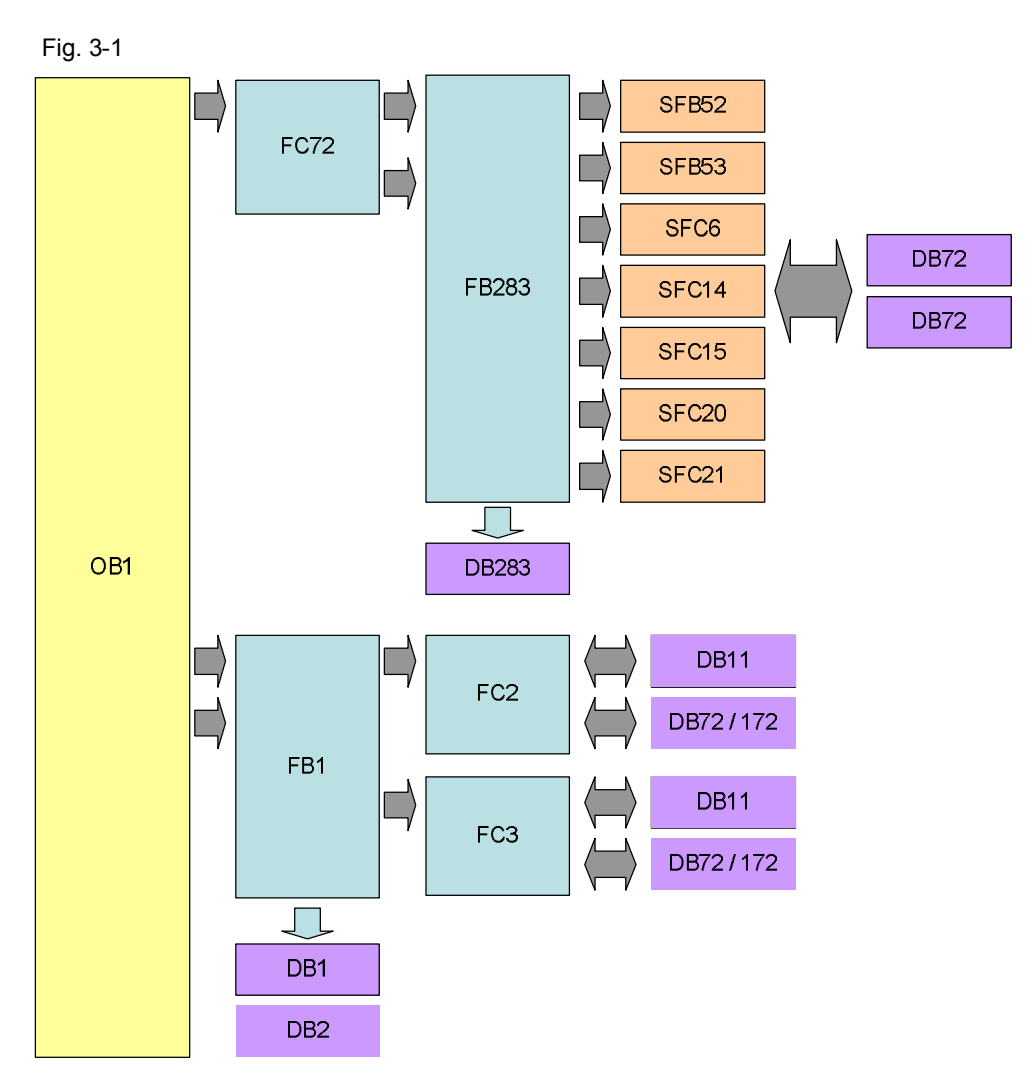

The S7-300/400 program comprises the following areas:

• Data exchange with the SINAMICS S120:

Cyclic process data exchange In this area, process data are sent to the SINAMICS S120 (e.g. on command and position setpoint) or received (status and actual values)

Acyclic parameter access

Parameters of the SINAMICS S120 are accessed in this area. (e.g. reading or writing traversing blocks)

- Preparing data
  - Converting the actual velocity for display on the HMI
  - Splitting the traversing job parameters for display and selection on the HMI

3.1 SIMATIC functions

# 3.1.2 FC72: Communication using FB283 and SIEMENStelegram 111

Telegram 111 includes 2 communication options. One option is pure cyclic communication using the system functions. The option involves the FB 283 available to the application, which in addition to the cyclic also has an acyclic communication option.

Communication with the FB283 is discussed in this example.

So that the acyclic interface is executed only once at the same time, the "busy" feedback of both axes will be checked in network 1. If an acyclic order is active at an axis, the buttons for initiating new acyclic orders at the HMI become hided.

Fig. 3-2 FC72 Network 1

| 0 | "Axis_TVB+MDI_TLG111_S2".Basis.single.busy | DB72.DBX14.3  |
|---|--------------------------------------------|---------------|
| 0 | "Axis_TVB+MDI_TLG111_S3".Basis.single.busy | DB172.DBX14.3 |
| = | "ParameterAnzeige".HideAcyclic             | DB11.DBX6.2   |

For every axis one instance DB from FB283 is generated. When calling the FB283, the following data are specified for each axis:

| NR_ACHS_DB:          | Number of the axis DB                                        |
|----------------------|--------------------------------------------------------------|
| LADDR:<br>LADDR_DIAG | Start of the I/O address<br>Diagnostics address of the drive |
| WR_PZD:              | Target area (control words/setpoints)                        |
| RD_PZD:              | Target area (status words/actual values)                     |
| AXIS_NO:             | Axis No. (Number of the DriveObject)                         |

### Fig. 3-3 FC72 Network 2

```
CALL "SINA_FB", DB283

NR_ACHS_DB:=72

LADDR :=256

LADDR_DIAG:=2038

WR_PZD :="Axis_TVB+MDI_TLG111_S2".MDI_Positioning.WR_PZD_POSBETR

RD_PZD :="Axis_TVB+MDI_TLG111_S2".MDI_Positioning.RD_PZD_POSBETR

CONSIST :=TRUE

RESTART :=TRUE

AXIS NO :=B#16#2
```

**Note** In this example, for the first axis "SERVO\_02", the instance 283 and axis DB72 are used. For the second axis "SERVO\_03" are used the instance DB284 and DB172 as axis DB.

Start of the I/O address and diagnostics address is in HW Config.

Additional information about calling FB283 is provided in the block description. /8/

# 3.1 SIMATIC functions

### Cyclic communication with FB283

OB1 only calls the FC 72. In FC 72, FB283 is called for each axis.

The structure for sending and receiving is saved in the user-defined data type (UDT\_30008 \_TLG111).

The variable tables, prepared with the application, are available to control the SINAMICS S120.

Operate the 1st axis in the traversing block mode (VAT72\_TVB)

Operate the 2nd axis in the MDI mode (VAT72\_MDI)

### Acyclic communication with FB283

Acyclic communication is based on the FB 283 internal interface "single". It is only permissible to execute this once simultaneously. This is the reason that the corresponding buttons are interlocked on the HMI while the interface is communicating.

Using this job interface, it is possible:

- To read/write individual parameters
- Read out the fault memory (special job: tasksi= 30002)
- Read/write individual traversing blocks (special job: tasksi= 30000)
- Read/write traversing blocks (special job: tasksi=30001)
- Pre-assign traversing blocks 0...63 (special job: tasksi= 30011)
- Read/write up to 10 parameters (special job: tasksi= 30010)

Further, for individual special jobs, additional entries are required or outputs possible. A description can be found on the specified pages 13 – 15 of the FB 283 documentation.

Within the context of the application, four prepared variable tables are available for **parameter / traversing blocks, read and write function**. Depending on the required function/display, these tables can also be edited.

- 1. Reading/writing parameters (VAT72\_Parameter)
- 2. Reading/writing several parameters (VAT72\_Para\_1\_10)
- 3. Reading/writing individual traversing blocks (VAT72\_TVBsingle)
- 4. Reading/writing several traversing blocks (VAT72\_TVBblock)

# 3.1.3 FB1: Preparing data for display on the HMI

### Actual velocity

The speed actual value is transferred, scaled. The scaled value is converted into the actual velocity of the basic positioner in FB1.

To do this, when calling FB1, in addition to the number of the axis DB, the gearbox ratio, the position actual value resolution and the reference speed of the SINAMICS S120 must be specified.

3.2 Basic positioner

Figure 3 4

```
CALL FB 1, DB1 gear factor

i_Getriebe:=1.000000e+000 LU per load revolution in 1000LU

LU_rot :=1.000000e+001 reference speed

DBNr :=72 axis-DB
```

Note

The specified values must coincide with the parameters in the SINAMICS S120!

The gearbox ratio is determined by the ratio between parameters p2504 and p2505.

The position actual value resolution is in parameter p2506.

The reference speed is in parameter p2000.

# FC2 and FC3: splitting the traversing job parameters

FB283 transfers the job type, the advance (continue) condition and the visibility of a traversing block in a word. The word is split in order that these values can be individually displayed and selected. The individual values are buffered in DB11.

FC2 reads the DBW160 word of the axis DBs and writes the values into DB11.

FC3 reads the values from DB11, and writes them into word DBW160 of the axis DB.

# 3.2 Basic positioner

# 3.2.1 Tasks that can be addressed with the basic positioner

The basic positioner (EPOS) is a very comprehensive and powerful function module for closed-loop position controlled traversing of an electric drive.

It is used to position linear and rotary axes (modulo) in absolute/relative terms with motor encoder (indirect measuring system) or machine encoder (direct measuring system).

It can be activated in the SINAMICS S120 as function module.

User-friendly configuration, commissioning, and diagnostic functions for the EPOS functionality are also available in the STARTER parameterizing software.

Using the STARTER control panel, commissioning and diagnostic functionality can be controlled from a PC. It is also very helpful, especially when getting to know the individual operating modes also testing the function without having to control it from a higher-level automation system.

The position controller is also activated when activating the basic positioner. This is automatically run from the STARTER drive wizard. Further, the necessary "internal interconnections" (BICO technology) are automatically established, which are required between the EPOS and position controller (e.g. setpoints from the EPOS for closed-loop position control, axis cycle correction, etc.).

The position controller essentially comprises the following parts:

- Position actual value sensing (including the lower-level measuring input evaluation and reference mark search)
- Position controller (including limits, adaptation and pre-control calculation)

3 Functional mechanisms of this application

# 3.2 Basic positioner

 Monitoring functions (standstill, positioning and dynamic following error monitoring, cam signals)

In addition, the following functions can be carried out using the basic positioner: Mechanical system:

- Backlash compensation
- Modulo correction
- Position tracking

3.2 Basic positioner

Limits:

- Velocity/acceleration/deceleration limits
- Software limit switches (traversing range limitation using position setpoint evaluation)
- Stop cams (traversing range limitation using hardware limit switch evaluation)
- Positioning/standstill monitoring
- Following error monitoring
- Two cam switching signals

# 3.2.2 Properties

Outstanding properties include:

- "flying" and "continuous" mode/setpoint changes while traversing
  - Without having to use handshaking
  - Including easy to use/connect
  - Including "process-shortening" transitions without axes coming to a standstill
- Can be simply connected to higher-level SIMATIC S7-300/400 control systems, also as described in this application
- Can be simply adapted as part of the application engineering and handled
- Simple traversing block handling and implementation of "fixed" traversing blocks
- Graphic configuring, commissioning and operating screen forms (tool including control panel)

# 3.2.3 Operating modes

EPOS has the following four operating modes (which can be toggled between for a "stationary" axis):

- Jogging (position controlled)
- Homing
- Traversing blocks
- Direct setpoint specification/MDI

Including subordinate "flying referencing" in the "jog", "traversing blocks" and "MDI/direct setpoint specification" modes.

Priority of the operating mode with respect to one another when simultaneously selected:

# Jog > Reference point approach > MDI > Traversing blocks

If a different operating mode is selected while one is already active, then an alarm is issued.

# 3.2 Basic positioner

# 3.2.3.1 Jogging

This involves position-controlled traversing of an axis with two modes that can be toggled between

- 1. Modes: Endless, position controlled with v set input (where the sign is evaluated)
- 2. Modes: Incremental jog ( = where the axis is traversed through a specified "increment")

In the two modes, two selectable setpoints are available (jog 1 / 2)

# 3.2.3.2 Homing

# Reference point approach

This is also known as "active homing".

### **Properties:**

Fully automatic search and detection of the reference point for incremental measuring systems (encoders).

The following homing options are available:

- "Cam and encoder zero mark", "encoder zero mark" and "external zero mark (Bero)"
- "Set reference point" is also possible without travel. In this case, all operating modes must be deselected.
- Reversing cam functionality for the "cam and encoder zero mark" mode
- The start direction for the reference point approach can be specified
- Different approach velocities can be specified ("to the cams", "to the reference mark", "to the reference point"), e.g. to increase the precision for the reference mark detection
- Monitoring using maximum traversing distances/tolerance bands that can be specified, e.g. to the cam, between the cams and zero mark, distance to the zero mark
- Automatic travel for "reference point offset" regarding the reference mark and reference point coordinates that can be changed using BICO
- Automatic direction of rotation reversal at the reference cams, which means that, for example: Reversal cams or hardware limit switches (when Stop cam functionality is deactivated) can be used as reference cams (this reduces hardware costs)
   (in the START direction, which can be specified, the zero mark in front of the

(in the START direction, which can be specified, the zero mark in front of the reference cam is valid as reference mark)

# Flying homing ("passive homing")

This is also known as "passive homing".

# **Properties:**

 Homing the axis during "standard" traversing using probe (standard setting) including possible continuous "post homing"

- This can be executed as <u>subordinate</u> function in the "jog", "traversing blocks" and "MDI/direct setpoint specification" modes
- Can be selected for incremental and absolute measuring systems (encoder)
- Probe selection can be switched over (2 probe inputs, pos./neg. edge can be selected)
- With "flying homing" during RELATIVE positioning, you can select whether the offset value is to be taken into account for the travel path or not.
- Possible for "post homing" evaluation of a "real/incorrect" BERO signal (inner/outer position difference "window")

### 3.2.3.3 Traversing blocks

It supports positioning using traversing blocks saved in the device (for a homed axis). It is also possible to write to the traversing blocks from the SIMATIC S7-300/400 into the SINAMICS S120 and read these out.

Here, 64 traversing blocks are possible, including continue (advance) conditions and specific jobs.

### **Properties:**

- User-friendly traversing block editor
- For instance, position, velocity, acceleration and deceleration override can be separately set for each block.
- Jobs; for example:

"Absolute/relative positioning", "ABS\_POS/\_NEG" (forced direction of rotation specification for modulo axes), "Endless pos / neg", "Wait" (wait time), "GOTO" (block jump), "SET\_O / RESET\_O" (set/reset up to two digital outputs), set jerk value, travel to fixed stop using EPOS

- It is possible to "skip" traversing blocks
- By activating a new traversing block, a block being executed can be canceled and a flying change made into the new traversing block.

The traversing blocks can also be changed when a SINAMICS S120 is operational. The changes are directly transferred the next time that the traversing block is called.

# 3.2 Basic positioner

# 3.2.3.4 Direct setpoint specification/MDI

# **Properties:**

Positioning/setting up with direct setpoint specifications (e.g. process data of the SIMATIC S7-300/400); continuous influence during traversing is also possible.

"Flying and continuous" setpoint transfer while an axis is moving is possible, i.e. position, velocity setpoint and override, acceleration, deceleration, forced direction of rotation specification can be changed during operation.

"Flying" change between the modes is possible while an axis is traversing:

- Mode: Setting up (endless, closed-loop position controlled, v-set input)
- Mode: Absolute/relative positioning (for modulo, also: specified direction of rotation or the shortest path)

In this mode, also in the setting up or relative positioning mode, a non-referenced axis can also be traversed.

# 4 References

This list does not purport to be complete and merely reflects a selection of suitable information.

|      | Topic            | Title/link                                                                   |
|------|------------------|------------------------------------------------------------------------------|
| /1/  | i opio           | Automation with STED 7 in STL and SCL                                        |
| / 1/ |                  | Automation with STEP 7 In STE and SCE                                        |
|      |                  | Publicis MCD Verlag                                                          |
|      |                  | ISBN: 078-3-80578-307-5                                                      |
| 101  |                  | Automation with STEP 7 in LAD and EPD                                        |
| 121  |                  | Automation with STEP 7 III LAD and FBD                                       |
|      | 300/400          |                                                                              |
|      |                  | ISBN: 078-3-80578-206-1                                                      |
| 101  |                  |                                                                              |
| /3/  |                  | Reference manual<br>System and Standard Euroctions for S7-300/400 Volume 1/2 |
|      |                  | http://support automation siemens com/W/W/view/de/44240604                   |
| 141  | Deference to the | http://support.automation.sicmens.com/W/W/view/dc/44240004                   |
| /4/  | article          | nttp://support.automation.siemens.com/www/view/de/o/20145/                   |
| /5/  | Siemens Industry | http://support.automation.siemens.com                                        |
|      | Online Support   |                                                                              |
| /6/  | STARTER          | http://support.automation.siemens.com/WW/view/de/26233208                    |
| /7/  | SINAMICS         | SINAMICS S120 Getting Started:                                               |
|      | S120             | http://support.automation.siemens.com/WW/view/de/61604910                    |
|      |                  | List Manual (parameter and error list):                                      |
|      |                  | http://support.automation.siemens.com/WW/view/de/49383082                    |
|      |                  | Drive Functions Function Manual                                              |
|      |                  | http://support.automation.siemens.com/WW/view/de/59737625                    |
|      |                  | Control Units and Additional System Components Manual                        |
|      |                  | http://support.automation.siemens.com/WW/view/de/59714694                    |
|      |                  | Booksize Power Units Manual                                                  |
|      |                  | http://support.automation.siemens.com/WW/view/de/59/15084                    |
|      |                  | Commissioning Manual                                                         |
|      |                  | nup.//support.automation.siemens.com/vvvv/view/de/61616686                   |
| /8/  | FB283            | Toolbox V2.1                                                                 |
|      |                  | http://support.automation.siemens.com/WW/view/de/25166781                    |

# Table 41

5 History

Table 51

| Version | Date    | Change                            |
|---------|---------|-----------------------------------|
| V1.0    | 04/2013 | First edition                     |
| V1.1    | 09/2013 | Locking of acyclic orders changed |
|         |         |                                   |